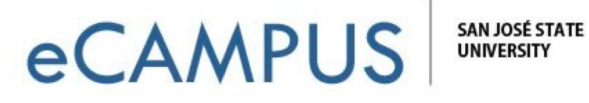

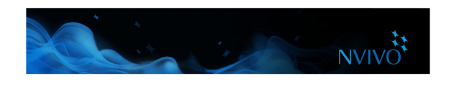

## The NVivo Workspace

The NVivo workspace provides easy access to all your project material.

See the contents of a folder in **List View**. When you open items in a folder, they display in Detail View Access Help The **ribbon** 8 日 / ත · + Media Tools DATA ANALYZE EXPLORE LAYOUT MEDIA EILE HOME CREATE VIEW helps you i≡ i≡ • Ç ¢, ĥ -Æ to locate 6 使使 Text ab vac Edit Go Refrest roperties Find Paste в U | A · | m / Sele A 19 ..... Region × Delete all NVivo For Paragraph commands « Look for - Interviews Find Nov Advanced Find Sources Search In Clear Interviews Betty and Paul 膨 Area and To 🔹 Name Interviews
News Articles Barbara 41 186 15 49 Betty and Paul ala ni azar, hubitan ni sisadun hutanen un deza ni baarin, hazar, ni bezar ini kezar tilindetai linizade tilin Project Admin Charles 32 134 🖡 Social Media 34 Dorothy 123 Navigation Survey Cont Helen 16 59 Externals y and Pau View lets you 19 57 Ken i Memos Framework Matric Margaret Maria and Daniel 29 37 74 freezers in the background, mak more difficult to understand. organize your 142 What about the natural enviro of Down East? Are there things like or value about the environ about the environment here? 2 0:00.0 - 0:13.1 material into Mary and James 32 90 Sources Richard and Patricia 29 88 folders Robert 29 37 88 3 0:13.1 - 2:42.9 ) Nodes have kind of mixed feelings abo Susan 133 Classification Thomas 29 119 on the William 36 Collections 93 Querie Report 💥 Maps Folde Code At J. 🔍 FB ×⁄ R

Check the **Status bar** to see what is happening in your project

Work with your sources, nodes or other project items in **Detail View**. Undock to work with your content in a separate window

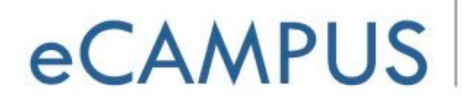

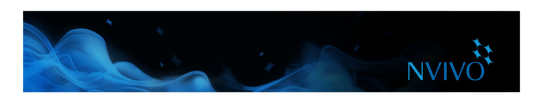

## Working with the ribbon

Commands are organized into logical groups on the ribbon, collected together under tabs. Each tab relates to a type of activity, such as creating new project items or analyzing your source materials.

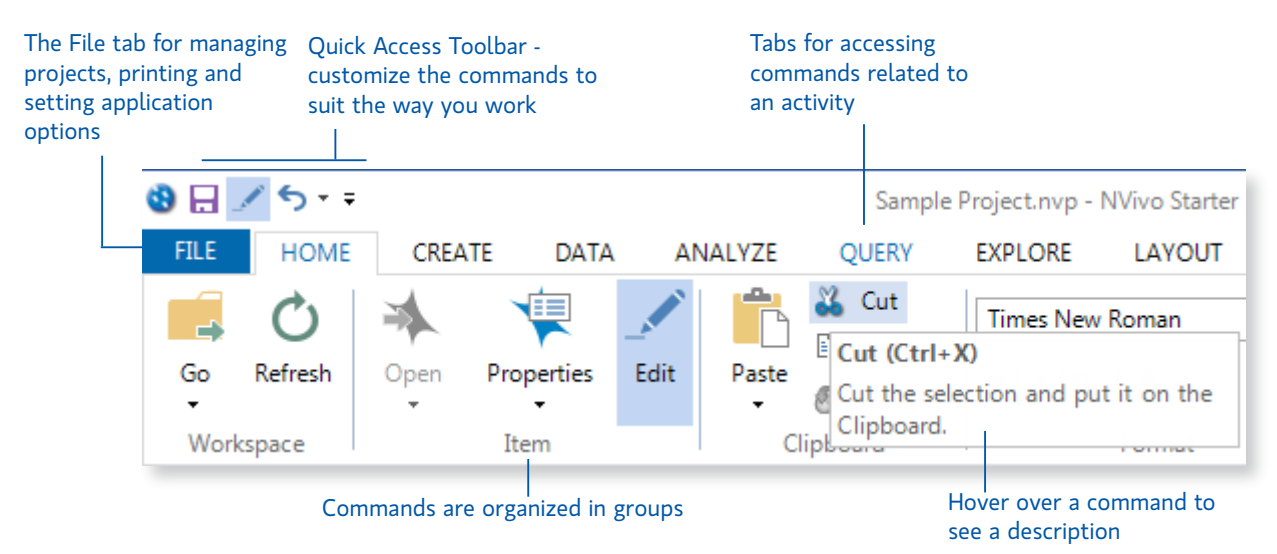

## **Navigation View**

Navigation View helps you to organize and easily access all of the items in NVivo:

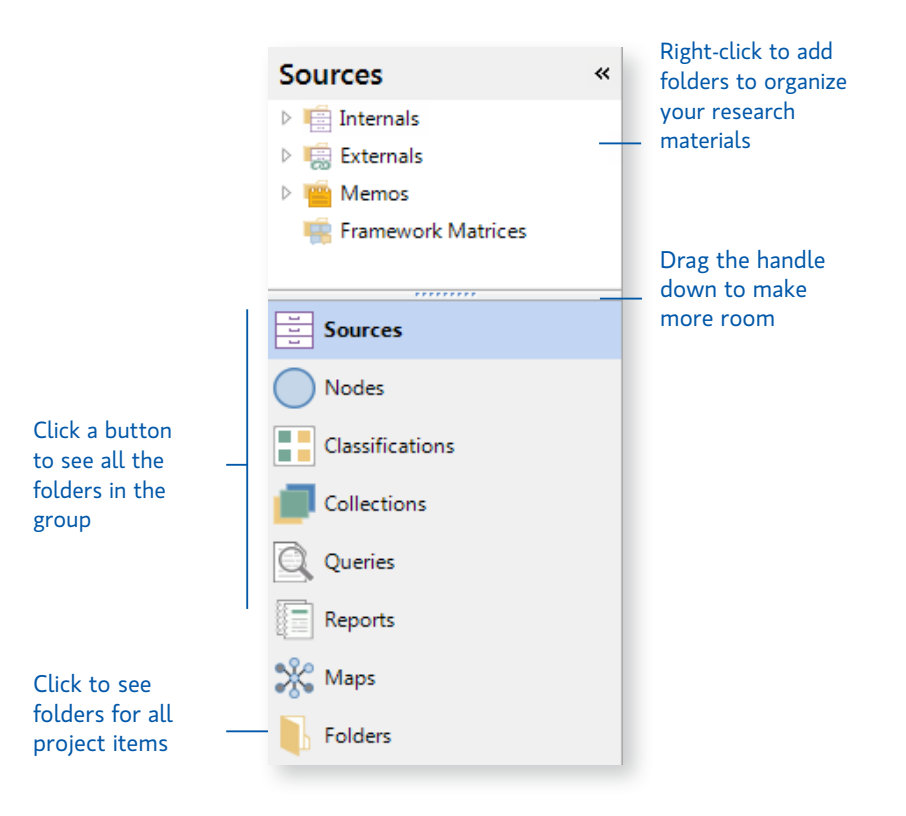